## สารบัญภาพ

| ภาพที่ |                                                                | หน้า |
|--------|----------------------------------------------------------------|------|
| 2.1    | สัญลักษณ์ที่ใช้สำหรับการเขียนแผนภาพกระแสข้อมูลของ              | 30   |
| 2.2    | รูปแบบการเขียนแผนภูมิก้างปลา (FishboneDiagram)                 | 34   |
| 2.3    | แผนภาพแสดงแผนผังระบบงาน (Flowchart)                            | 39   |
| 3.1    | แสดงโครงสร้างขององค์กร                                         | 44   |
| 3.2    | แสดงแผนผังขั้นตอนการทำงาน                                      | 46   |
| 3.3    | แสดงแผนภูมิแสดงปัญหาที่พบในระบบงานเดิม                         | 47   |
| 3.4    | แสดงแผนผังบริบท Context Diagram)                               | 50   |
| 3.5    | แผนภาพกระแสข้อมูลระดับที่ 0                                    | 51   |
| 3.6    | แผนภาพกระแสข้อมูลระดับที่ 1 ของกระบวนการจัดการข้อมูลผู้ใช้ระบบ | 57   |
| 3.7    | แผนภาพกระแสข้อมูลระดับที่ 1 ของกระบวนการจัดการข้อมูลการจอง     | 59   |
| 3.8    | แผนภาพกระแสข้อมูลระดับที่ 1 ของกระบวนการจัดการข้อมูลสินค้า     | 61   |
| 3.9    | แผนภาพกระแสข้อมูลระดับที่ 1 ของกระบวนการจัดการข้อมูลการเรียน   | 63   |
| 3.10   | แผนภาพกระแสข้อมูลระดับที่ 1 ของกระบวนการจัดการหน้าเว็บ         | 65   |
| 3.11   | แผนภาพกระแสข้อมูลระดับที่ 1 ของกระบวนการจัดการซื้อสินค้า       | 67   |
| 3.12   | ความสัมพันธ์ของฐานข้อมูลแบบ Crow's Foot Model                  | 70   |
| 3.13   | แผนภาพโครงสร้างระบบ                                            | 90   |
| 3.14   | แสดงหน้าแรกผู้ใช้ทั่วไป                                        | 91   |
| 3.15   | แสดงหน้าสินค้าทั้งหมดผู้ใช้ทั่วไป                              | 91   |
| 3.16   | แสดงหน้ารายละเอียดสินค้าผู้ใช้ทั่วไป                           | 92   |
| 3.17   | แสดงหน้าตะกร้าสินค้าผู้ใช้ทั่วไป                               | 92   |
| 3.18   | แสดงหน้าแจ้งการชำระ                                            | 93   |
| 3.19   | แสดงหน้าการชำระเงินผู้ใช้ทั่วไป                                | 93   |
| 3.20   | แสดงหน้าจองห้องซ้อมผู้ใช้ทั่วไป                                | 94   |
| 3.21   | แสดงหน้าจองห้องซ้อมผู้ใช้ทั่วไป(ต่อ)                           | 94   |
| 3.22   | แสดงหน้าคอร์สเรียนผู้ใช้ทั่วไป                                 | 95   |
| 3.23   | แสดงหน้าคอร์สเรียนผู้ใช้ทั่วไป(ต่อ)                            | 95   |
| 3.24   | แสดงหน้าเว็บบอร์ดผู้ใช้ทั่วไป                                  | 96   |

| ภาพที่ |                                       | หน้า |
|--------|---------------------------------------|------|
| 3.24   | แสดงหน้าเว็บบอร์ดผู้ใช้ทั่วไป         | 96   |
| 3.25   | แสดงหน้าเว็บบอร์ดผู้ใช้ทั่วไป(ต่อ)    | 97   |
| 3.26   | แสดงหน้าติดต่อ                        | 97   |
| 3.27   | แสดงหน้าสมัครสมาชิกผู้ใช้ทั่วไป       | 98   |
| 3.28   | แสดงหน้าเข้าระบบผู้ใช้ทั่วไป          | 98   |
| 3.29   | แสดงหน้าเว็บลืมรหัสผ่าน               | 99   |
| 3.30   | แสดงหน้าแรกส่วนสมาชิก                 | 99   |
| 3.31   | แสดงหน้าสินค้าทั้งหมดส่วนสมาชิก       | 100  |
| 3.32   | แสดงหน้ารายละเอียด                    | 100  |
| 3.33   | แสดงหน้าตะกร้าสินค้า                  | 101  |
| 3.34   | แสดงหน้าการจองห้องซ้อม                | 101  |
| 3.35   | แสดงหน้าละเอียดห้องซ้อม               | 102  |
| 3.36   | แสดงหน้าคอร์สเรียน                    | 102  |
| 3.37   | แสดงหน้าละเอียดคอร์สเรียน             | 103  |
| 3.38   | แสดงหน้าเว็บบอร์ดสมาชิก               | 103  |
| 3.39   | แสดงหน้าเว็บบอร์ดเพิ่มกระทู้          | 104  |
| 3.40   | แสดงหน้าเว็บบอร์ดประวัติการตั้งกระทู้ | 104  |
| 3.41   | แสดงหน้าเว็บบอร์ดรายละเอียด           | 105  |
| 3.42   | แสดงหน้าการซำระ                       | 105  |
| 3.43   | แสดงสถานการณ์จัดส่ง                   | 106  |
| 3.44   | แสดงหน้ายืนยันการเคลม                 | 106  |
| 3.45   | แสดงหน้าฟอร์มการเคลมสินค้า            | 107  |
| 3.46   | แสดงหน้าประวัติการซื้อ                | 107  |
| 3.47   | แสดงหน้าประวัติการสมัครคอร์ส          | 108  |
| 3.48   | แสดงหน้าประวัติการจอง                 | 108  |
| 3.49   | แสดงหน้าแก้ไขข้อมูลส่วนตัว            | 109  |
| 3.50   | แสดงหน้าเข้าสู่ระบบสำหรับเจ้าหน้าที่  | 109  |

| ภาพที่ | 1                                 | หน้า |
|--------|-----------------------------------|------|
| 3.51   | แสดงหน้าเจ้าของกิจการ             | 110  |
| 3.52   | แสดงหน้าเจ้าของกิจการ (ต่อ)       | 110  |
| 3.53   | แสดงหน้าประวัติตั้งกระทู้         | 111  |
| 3.54   | แสดงหน้าจัดการกระทู้              | 111  |
| 3.55   | แสดงหน้าจัดการพนักงาน             | 112  |
| 3.56   | แสดงหน้าฟอร์มเพิ่มพนักงาน         | 112  |
| 3.57   | แสดงหน้าฟอร์มการแก้ไขพนักงาน      | 113  |
| 3.58   | แสดงหน้าจัดการอาจารย์             | 113  |
| 3.59   | แสดงหน้าฟอร์มแก้ไขอาจารย์         | 114  |
| 3.60   | แสดงหน้าฟอร์มการเพิ่มอาจารย์      | 114  |
| 3.61   | แสดงหน้าจัดการลูกค้า              | 115  |
| 3.62   | แสดงหน้าฟอร์มการแก้ไขลูกค้า       | 115  |
| 3.63   | แสดงหน้าฟอร์มการเพิ่มลูกค้า       | 116  |
| 3.64   | แสดงหน้าจัดการยี่ห้อ              | 116  |
| 3.65   | แสดงหน้าฟอร์มเพิ่มยี่ห้อ          | 117  |
| 3.66   | แสดงหน้าฟอร์มการแก้ไขยี่ห้อ       | 117  |
| 3.67   | แสดงหน้าจัดการประเภทสินค้า        | 118  |
| 3.68   | แสดงหน้าฟอร์มการเพิ่มประเภทสินค้า | 118  |
| 3.69   | แสดงหน้าฟอร์มการแก้ไขประเภทสินค้า | 119  |
| 3.70   | แสดงหน้าจัดการสินค้า              | 119  |
| 3.71   | แสดงหน้าฟอร์มการเพิ่มสินค้า       | 120  |
| 3.72   | แสดงหน้าฟอร์มการแก้ไขสินค้า       | 120  |
| 3.73   | แสดงหน้าจัดการห้องซ้อม            | 121  |
| 3.74   | แสดงหน้าฟอร์มการเพิ่มห้องซ้อม     | 121  |
| 3.75   | แสดงหน้าฟอร์มการแก้ไขห้องซ้อม     | 122  |
| 3.76   | แสดงหน้าจัดการโปรโมชั่น           | 122  |
| 3.77   | แสดงหน้าฟอร์มการลบโปรโมชั่น       | 123  |

| ภาพที่ |                                    | หน้า |
|--------|------------------------------------|------|
| 3.78   | แสดงหน้าฟอร์มเพิ่มโปรโมชั่น        | 123  |
| 3.79   | แสดงหน้าฟอร์มแก้ไขโปรโมชั่น        | 124  |
| 3.80   | แสดงหน้าจัดการเทมเพลต              | 124  |
| 3.81   | แสดงหน้าข้อมูลการขายสินค้า         | 125  |
| 3.82   | แสดงหน้าข้อมูลการจอง               | 125  |
| 3.83   | แสดงหน้าจัดการข้อมูลคอร์สเรียน     | 126  |
| 3.84   | แสดงหน้าข้อมูลการลงทะเบียน         | 126  |
| 3.85   | แสดงหน้าจัดการเคลมสินค้า           | 127  |
| 3.86   | แสดงหน้ายืนยันการเคลมสินค้า        | 127  |
| 3.87   | แสดงหน้าจัดการค้างส่งสินค้า        | 128  |
| 3.88   | แสดงหน้าจัดการเคลมสินค้า           | 128  |
| 3.89   | แสดงหน้ารายงานขายสินค้า            | 129  |
| 3.90   | แสดงหน้ารายงานสินค้าขายดี          | 130  |
| 3.91   | แสดงหน้ารายงานยอดคอร์สเรียน        | 130  |
| 3.92   | แสดงหน้ารายงานยอดจองห้อง           | 131  |
| 3.93   | แสดงหน้ารายงานเงินเดือนพนักงาน     | 131  |
| 3.94   | แสดงหน้ารายงานยอดคอร์สเรียน        | 132  |
| 3.95   | แสดงหน้าประวัติการตั้งกระทู้       | 132  |
| 3.96   | แสดงหน้าประวัติการตั้งกระทู้ (ต่อ) | 133  |
| 3.97   | แสดงหน้าเช็คอินการจองห้อง          | 133  |
| 3.98   | แสดงหน้าเช็คเอาท์การจองห้อง        | 134  |
| 3.99   | แสดงหน้าแก้ไขประเภทสินค้า          | 134  |
| 3.100  | แสดงหน้าเพิ่มประเภทสินค้า          | 135  |
| 3.101  | แสดงหน้าจัดการประเภทสินค้า         | 135  |
| 3.102  | แสดงหน้าเพิ่มสินค้า                | 136  |
| 3.103  | แสดงหน้าจัดการสินค้า               | 136  |
| 3.104  | แสดงหน้าแก้ไขสินค้า                | 137  |

| ภาพที่ |                                                | หน้า |
|--------|------------------------------------------------|------|
| 3.105  | แสดงหน้าข้อมูลการจองห้องซ้อม                   | 137  |
| 3.106  | แสดงหน้าข้อมูลการขายสินค้า                     | 138  |
| 3.107  | แสดงหน้าข้อมูลห้องซ้อม                         | 138  |
| 3.108  | แสดงหน้าสินค้าคงคลัง                           | 139  |
| 3.109  | แสดงหน้ารายงานการขายสินค้า                     | 139  |
| 3.110  | แสดงหน้ารายงานการจอง                           | 140  |
| 3.111  | แสดงหน้าการเคลมสินค้า                          | 140  |
| 3.112  | แสดงหน้าจดการการเคลมสินค้า                     | 141  |
| 3.113  | แสดงหน้าปรินรายงานสินค้า                       | 141  |
| 3.114  | แสดงหน้าค้างส่งสินค้า                          | 142  |
| 3.115  | แสดงหน้าจัดการส่งสินค้า                        | 142  |
| 3.116  | แสดงหน้าแจ้งชำระการจองซ้อม                     | 143  |
| 3.117  | แสดงหน้าแจ้งชำระสินค้า                         | 143  |
| 3.118  | แสดงหน้ารายงานการชำระสินค้า                    | 144  |
| 3.119  | แสดงหน้าการตั้งกระทู้                          | 144  |
| 3.120  | แสดงหน้าการตั้งกระทู้ (ต่อ)                    | 145  |
| 3.121  | แสดงหน้าการตั้งกระทู้ (ต่อ)                    | 145  |
| 3.122  | แสดงหน้าแก้ไขข้อมูลส่วนต่อ                     | 146  |
| 3.123  | แสดงหน้าออกใบรับรอง                            | 146  |
| 3.124  | แสดงหน้าจัดการหลักสูตรคอร์สเรียน               | 147  |
| 3.125  | แสดงหน้าเพิ่มหลักสูตรคอร์สเรียน                | 147  |
| 3.126  | แสดงหน้าเพิ่มหลักสูตรคอร์สเรียน (ต่อ)          | 148  |
| 3.127  | แสดงหน้าจัดการหลักสูตรคอร์สเรียนปัจจุบัน       | 148  |
| 3.128  | แสดงหน้าจัดการหลักสูตรคอร์สเรียนปัจจุบัน (ต่อ) | 149  |
| 3.129  | แสดงหน้าห้องซ้อม                               | 149  |
| 3.130  | แสดงหน้าข้อมูลการลงทะเบียน                     | 150  |
| 3.131  | แสดงหน้าแจ้งชำระการเรียน                       | 150  |

| ภาพที่ |                                        | หน้า |
|--------|----------------------------------------|------|
| 4.1    | หน้าจอหน้าแรกสำหรับผู้ใช้ทั่วไป        | 153  |
| 4.2    | หน้าจอสินค้าทั้งหมด                    | 154  |
| 4.3    | หน้าจอรายละเอียดสินค้า                 | 155  |
| 4.4    | หน้าจอช้าระเงิน                        | 156  |
| 4.5    | หน้าจอจองห้องซ้อม                      | 157  |
| 4.6    | หน้าจอคอร์สเรียน                       | 158  |
| 4.7    | หน้าจอเว็บบอร์ด                        | 159  |
| 4.8    | หน้าจอรายละเอียดเว็บบอร์ด              | 160  |
| 4.9    | หน้าจอติดต่อเรา                        | 161  |
| 4.10   | หน้าจอสมัครสมาชิก                      | 162  |
| 4.11   | หน้าจอตะกร้าสินค้า                     | 163  |
| 4.12   | หน้าจอเข้าสู่ระบบ                      | 164  |
| 4.13   | หน้าจอลืมรหัสผ่าน                      | 165  |
| 4.14   | หน้าจอจองห้องซ้อม                      | 165  |
| 4.15   | หน้าจอรายละเอียดจองห้องซ้อม            | 166  |
| 4.16   | หน้าจอคอร์สเรียน                       | 167  |
| 4.17   | หน้าจอรายละเอียดคอร์สเรียน             | 168  |
| 4.18   | หน้าจอรายละเอียดคอร์สเรียน             | 169  |
| 4.19   | หน้าจอแจ้งการชำระ                      | 170  |
| 4.20   | หน้าจอแจ้งการชำระ(ต่อ)                 | 171  |
| 4.21   | หน้าจอฟอร์มการชำระ                     | 172  |
| 4.22   | หน้าจอตะกร้าสินค้า                     | 173  |
| 4.23   | หน้าจอตะกร้าสินค้า(ต่อ)                | 174  |
| 4.24   | หน้าจอประวัติการสั่งซื้อทั้งหมด        | 175  |
| 4.25   | หน้าจอประวัติการจองห้องซ้อมทั้งหมด     | 176  |
| 4.26   | หน้าจอประวัติการสมัครคอร์สเรียนทั้งหมด | 177  |
| 4.27   | หน้าจอเว็บบอร์ด                        | 177  |

| ภาพที |                                 | หน้า |
|-------|---------------------------------|------|
| 4.28  | หน้าจอเพิ่มกระทู้               | 178  |
| 4.29  | หน้าจอสถานะจัดส่งสินค้า         | 178  |
| 4.30  | หน้าจอเงื่อนไขการเคลมสินค้า     | 179  |
| 4.31  | หน้าจอแจ้งการเคลม               | 180  |
| 4.32  | หน้าจอแก้ไขข้อมูลส่วนตัว        | 181  |
| 4.33  | หน้าจอเข้าระบบสำหรับเจ้าหน้าที่ | 182  |
| 4.34  | หน้าจอเจ้าของกิจการ             | 183  |
| 4.35  | หน้าจอจัดการข้อมูลส่วนตัว       | 184  |
| 4.36  | หน้าจอเพิ่มข้อมูลเว็บบอร์ด      | 184  |
| 4.37  | หน้าจอจัดการข้อมูลพนักงาน       | 185  |
| 4.38  | หน้าจอเพิ่มข้อมูลพนักงาน        | 186  |
| 4.39  | หน้าจอแก้ไขข้อมูลพนักงาน        | 186  |
| 4.40  | หน้าจอจัดการข้อมูลอาจารย์       | 187  |
| 4.41  | หน้าจอเพิ่มข้อมูลอาจารย์        | 187  |
| 4.42  | หน้าจอแก้ไขข้อมูลอาจารย์        | 188  |
| 4.43  | หน้าจอจัดการข้อมูลลูกค้า        | 188  |
| 4.44  | หน้าจอเพิ่มข้อมูลลูกค้า         | 189  |
| 4.45  | หน้าจอแก้ไขข้อมูลลูกค้า         | 190  |
| 4.46  | หน้าจอจัดการข้อมูลยี่ห้อ        | 191  |
| 4.47  | หน้าจอเพิ่มข้อมูลยี่ห้อ         | 191  |
| 4.48  | หน้าจอแก้ไขข้อมูลยี่ห้อ         | 191  |
| 4.49  | หน้าจอจัดการข้อมูลประเภทสินค้า  | 192  |
| 4.50  | หน้าจอเพิ่มข้อมูลประเภทสินค้า   | 192  |
| 4.51  | หน้าจอแก้ไขข้อมูลประเภทสินค้า   | 192  |
| 4.52  | หน้าจอจัดการข้อมูลสินค้า        | 193  |
| 4.53  | หน้าจอเพิ่มข้อมูลประเภทสินค้า   | 193  |
| 4.54  | หน้าจอแก้ไขข้อมูลประเภทสินค้า   | 194  |

| ภาพที่ |                                       | หน้า |
|--------|---------------------------------------|------|
| 4.55   | หน้าจอจัดการข้อมูลห้องซ้อม            | 194  |
| 4.56   | หน้าจอเพิ่มข้อมูลห้องซ้อม             | 195  |
| 4.57   | หน้าจอแก้ไขข้อมูลห้องซ้อม             | 195  |
| 4.58   | หน้าจอจัดการข้อมูลโปรโมชั่น           | 195  |
| 4.59   | หน้าจอเพิ่มข้อมูลโปรโมชั่น            | 196  |
| 4.60   | หน้าจอแก้ไขข้อมูลโปรโมชั่น            | 196  |
| 4.61   | หน้าจอข้อมูลการขายสินค้า              | 196  |
| 4.62   | หน้าจอรายละเอียดข้อมูลการขายสินค้า    | 197  |
| 4.63   | หน้าจอข้อมูลการจองห้องซ้อม            | 198  |
| 4.64   | หน้าจอข้อมูลการลงทะเบียนคอร์สเรียน    | 198  |
| 4.65   | หน้าจอข้อมูลหลักสูตรคอร์สเรียน        | 199  |
| 4.66   | หน้าจอรายงานการยอดขายสินค้า           | 199  |
| 4.67   | หน้าจอรายงานสินค้าขายดี               | 199  |
| 4.68   | หน้าจอรายงานเงินเดือนพนักงาน          | 200  |
| 4.69   | หน้าจอรายงานคอร์สเรียน                | 200  |
| 4.70   | หน้าจอรายงานยอดการจองห้อง             | 201  |
| 4.71   | หน้าจอจัดการเทมเพลต                   | 201  |
| 4.72   | หน้าจออาจารย์                         | 202  |
| 4.73   | หน้าจอจัดการคอร์สเรียน                | 202  |
| 4.74   | หน้าจอเพิ่มคอร์สเรียน                 | 203  |
| 4.75   | หน้าจอรายละเอียดคอร์สเรียน            | 204  |
| 4.76   | หน้าจอแก้ไขคอร์สเรียน                 | 205  |
| 4.77   | หน้าจอจัดการคอร์สเรียนปัจจุบัน        | 205  |
| 4.78   | หน้าจอสถานะชำระคอร์สเรียน             | 206  |
| 4.79   | หน้าจอขอมูลห้องซ้อม                   | 206  |
| 4.80   | หน้าจอข้อมูลการลงทะเบียนคอร์สเรียน    | 207  |
| 4.81   | หน้าจอแก้ไขข้อมูลส่วนตัวสำหรับอาจารย์ | 207  |

| ภาพที่ |                                    | หน้า |
|--------|------------------------------------|------|
| 4.82   | หน้าจอจัดการเว็บบอร์ด              | 208  |
| 4.83   | หน้าจอเพิ่มข้อมูลเว็บบอร์ด         | 208  |
| 4.84   | หน้าจอรายงานยอดคอร์สเรียน          | 209  |
| 4.85   | หน้าจอแจ้งชำระคอร์สเรียน           | 209  |
| 4.86   | หน้าจอออกใบรับรองการเรียน          | 210  |
| 4.87   | หน้าจอออกใบรับรองการเรียน (ต่อ)    | 210  |
| 4.88   | หน้าจอออกใบรับรองการเรียน (ต่อ)    | 211  |
| 4.89   | หน้าจอพิมพ์ใบรับรองการเรียน (ต่อ)  | 212  |
| 4.90   | หน้าจอพนักงาน                      | 213  |
| 4.91   | หน้าจอจัดการเว็บบอร์ด              | 213  |
| 4.92   | หน้าจอเพิ่มข้อมูลเว็บบอร์ด         | 214  |
| 4.93   | หน้าจอเซ็คอินห้องซ้อม              | 214  |
| 4.94   | หน้าจอเซ็คเอาท์                    | 214  |
| 4.95   | หน้าจอจัดการข้อมูลประเภทสินค้า     | 215  |
| 4.96   | หน้าจอเพิ่มข้อมูลประเภทสินค้า      | 215  |
| 4.97   | หน้าจอแก้ไขข้อมูลประเภทสินค้า      | 215  |
| 4.98   | หน้าจอจัดการข้อมูลสินค้า           | 216  |
| 4.99   | หน้าจอเพิ่มข้อมูลประเภทสินค้า      | 216  |
| 4.100  | หน้าจอแก้ไขข้อมูลประเภทสินค้า      | 217  |
| 4.101  | หน้าจอข้อมูลการขายสินค้า           | 217  |
| 4.102  | หน้าจอรายละเอียดข้อมูลการขายสินค้า | 218  |
| 4.103  | หน้าจอข้อมูลการจองห้องซ้อม         | 219  |
| 4.104  | หน้าจอข้อมูลห้องซ้อม               | 219  |
| 4.105  | หน้าจอรายงานการยอดขายสินค้า        | 220  |
| 4.106  | หน้าจอรายงานยอดการจองห้อง          | 220  |
| 4.107  | หน้าจอรายงานคลังสินค้า             | 221  |
| 4.108  | หน้าจอแจ้งชำระสินค้า               | 221  |

| ภาพที่ |                                     | หน้า |
|--------|-------------------------------------|------|
| 4.109  | หน้าจอแจ้งชำระเงินห้องซ้อม          | 222  |
| 4.110  | หน้าจอรายการเคลมสินค้า              | 222  |
| 4.111  | หน้าจอรายละอียดเคลมสินค้า           | 223  |
| 4.112  | หน้าจอตรวจสอบการเคลมสินค้า          | 224  |
| 4.113  | หน้าจอแจ้งค้างส่งสินค้า             | 225  |
| 4.114  | หน้าจอแจ้งการจัดส่งสินค้า           | 225  |
| 4.115  | หน้าจอรายละเอียดการส่งสินค้า        | 226  |
| 4.116  | หน้าจอปรินใบเสร็จส่งสินค้า          | 227  |
| 4.117  | หน้าจอแก้ไขข้อมูลส่วนตัวพนักงาน     | 228  |
| ก.1    | หน้าดาวน์โหลดโปรแกรมFileZilla       | 237  |
| ก.2    | หน้าดาวน์โหลดโปรแกรมFileZilla       | 238  |
| ก.3    | หน้าติดตั้งโปรแกรมFileZilla         | 238  |
| ก.4    | แสดงหน้าจอรายละเอียดการลงข้อมูลเว็บ | 239  |
| ก.5    | แสดงหน้าจอจัดการฐานข้อมูล           | 240  |
| ข.1    | แสดงหน้าจอหน้าแรก                   | 241  |
| ข.2    | แสดงหน้าจอสินค้าทั้งหมด             | 243  |
| ก.3    | หน้าติดตั้งโปรแกรมFileZilla         | 238  |
| ก.4    | แสดงหน้าจอรายละเอียดการลงข้อมูลเว็บ | 239  |
| ก.5    | แสดงหน้าจอจัดการฐานข้อมูล           | 240  |
| ข.1    | แสดงหน้าจอหน้าแรก                   | 241  |
| ข.2    | แสดงหน้าจอสินค้าทั้งหมด             | 243  |
| ข.3    | แสดงหน้าจอซ้ำระเงิน                 | 244  |
| ข.4    | แสดงหน้าจอจองห้องซ้อม.              | 245  |
| ข.5    | แสดงหน้าจอคอร์สเรียน                | 246  |
| ข.6    | แสดงหน้าจอเว็บบอร์ด                 | 247  |
| ข.7    | แสดงหน้าจอรายละเอียดเว็บบอร์ด       | 247  |
| ข.8    | แสดงหน้าจอติดต่อเรา                 | 248  |

| ภาพที่ |                                        | หน้า |
|--------|----------------------------------------|------|
| ข.9    | แสดงหน้าจอเข้าสู่ระบบ                  | 249  |
| ข.10   | แสดงหน้าจอสมัครสมาชิก                  | 250  |
| ข.11   | แสดงหน้าจอลืมรหัสผ่าน                  | 251  |
| ข.12   | แสดงหน้าจอตะกร้าสินค้า                 | 252  |
| ข.13   | แสดงหน้าจอหน้าแรกของสมาชิก             | 253  |
| ข.14   | แสดงหน้าจอสินค้าทั้งหมด                | 254  |
| ข.15   | แสดงหน้าจอแสดงรายละเอียดสินค้า         | 255  |
| ข.16   | แสดงหน้าจอตะกร้าสินค้า                 | 256  |
| ข.17   | แสดงหน้าจอจองห้องซ้อม                  | 257  |
| ข.18   | แสดงหน้าจอแสดงรายละเอียดห้องซ้อม       | 258  |
| ข.19   | แสดงหน้าจอคอร์สเรียน                   | 259  |
| ข.20   | แสดงหน้าจอรายละเอียดคอร์สเรียน         | 260  |
| ข.21   | แสดงหน้าจอจัดการข้อมูลเว็บบอร์ด        | 261  |
| ข.22   | แสดงหน้าจอฟอร์มเพิ่มข้อมูลกระทู้       | 261  |
| ข.23   | แสดงหน้าจอเคลมสินค้า                   | 262  |
| ข.24   | แสดงหน้าจอข้อมูลการเคลม                | 263  |
| ข.25   | หน้าจอประวัติการสั่งซื้อทั้งหมด        | 264  |
| ข.26   | หน้าจอประวัติการสั่งซื้อทั้งหมด        | 265  |
| ข.27   | หน้าจอประวัติการจองห้องซ้อมทั้งหมด     | 266  |
| ข.28   | หน้าจอประวัติการสมัครคอร์สเรียนทั้งหมด | 266  |
| ข.29   | หน้าจอแก้ไขข้อมูลส่วนตัว               | 267  |
| ข.30   | หน้าจอแจ้งชำระเงิน                     | 268  |
| ข.31   | หน้าจอฟอร์มแจ้งชำระเงิน                | 269  |
| ข.32   | แสดงหน้าเข้าสู่ระบบ                    | 270  |
| ข.33   | แสดงหน้าจอหลักของเจ้าของกิจการ         | 271  |
| ข.34   | แสดงหน้าจอหลักของเจ้าของกิจการ         | 271  |
| ข.35   | แสดงหน้าจอเมนูจัดการพนักงาน            | 272  |

| ภาพที่ |                                              | หน้า |
|--------|----------------------------------------------|------|
| ข.36   | แสดงหน้าจอเมนูเพิ่มพนักงาน                   | 273  |
| ข.37   | แสดงหน้าจอเมนูจัดการอาจารย์                  | 274  |
| ข.38   | แสดงหน้าจอเพิ่มอาจารย์                       | 276  |
| ข.39   | แสดงหน้าจอจัดการข้อมูลลูกค้า                 | 277  |
| ข.40   | แสดงหน้าจอเพิ่มข้อมูลลูกค้า                  | 278  |
| ข.41   | แสดงหน้าจอจัดการข้อมูลประเภทสินค้า           | 279  |
| ข.42   | แสดงหน้าจอเพิ่มข้อมูลประเภทสินค้า            | 279  |
| ข.43   | แสดงหน้าจอจัดการข้อมูลสินค้า                 | 280  |
| ข.44   | แสดงหน้าจอเพิ่มข้อมูลสินค้า                  | 281  |
| ข.45   | แสดงหน้าจอจัดการข้อมูลห้องซ้อม               | 282  |
| ข.46   | แสดงหน้าจอเพิ่มข้อมูลห้องซ้อม                | 283  |
| ข.47   | แสดงหน้าจอจัดการข้อมูลโปรโมชั่น              | 284  |
| ข.48   | แสดงหน้าจอเพิ่มข้อมูลโปรโมชั่น               | 284  |
| ข.49   | แสดงหน้าจอข้อมูลการขายสินค้า                 | 285  |
| ข.50   | หน้าจอประวัติการสั่งซื้อทั้งหมด              | 286  |
| ข.51   | แสดงหน้าจอข้อมูลการจองห้องซ้อม               | 287  |
| ข.52   | แสดงหน้าจอข้อมูลหลักสูตรคอร์สเรียน           | 287  |
| ข.53   | แสดงหน้าจอข้อมูลรายละเอียดหลักสูตรคอร์สเรียน | 288  |
| ข.54   | แสดงหน้าจอข้อมูลรายงานสินค้าขายดี            | 289  |
| ข.55   | แสดงหน้าจอรายงานเงินเดือนพนักงาน             | 289  |
| ข.56   | แสดงหน้าจอจัดการข้อมูลสินค้า                 | 290  |
| ข.57   | แสดงหน้าจอเพิ่มข้อมูลสินค้า                  | 291  |
| ข.58   | แสดงหน้าจอรายงานยอดขายสินค้า                 | 292  |
| ข.59   | แสดงหน้าจอรายงานยอดจองห้องซ้อม               | 292  |
| ข.60   | แสดงหน้าจอรายงานยอดคอร์สเรียน                | 293  |
| ข.61   | แสดงหน้าจอจัดการข้อมูลเว็บบอร์ด              | 293  |
| ข.62   | แสดงหน้าจอฟอร์มเพิ่มข้อมูลกระทู้             | 294  |

| ภาพที่ |                                        | หน้า |
|--------|----------------------------------------|------|
| ข.63   | แสดงหน้าจอหลักของอาจารย์               | 259  |
| ข.64   | แสดงหน้าจัดการหลักสูตรคอร์สเรียน       | 296  |
| ข.65   | แสดงหน้าฟอร์มจัดการหลักสูตร            | 297  |
| ข.66   | แสดงหน้าจอจัดการคอร์สปัจจุบัน          | 298  |
| ข.67   | แสดงหน้าจอจัดการคอร์สปัจจุบัน (ต่อ)    | 298  |
| ข.68   | แสดงหน้าจอจัดการคอร์สปัจจุบัน (ต่อ)    | 299  |
| ข.69   | แสดงหน้าจอจัดการคอร์สปัจจุบัน (ต่อ)    | 299  |
| ข.70   | แสดงหน้าจอออกใบรับรองการเรียน          | 300  |
| ข.71   | แสดงหน้าจอออกใบรับรองการเรียน (ต่อ)    | 300  |
| ข.72   | แสดงหน้าจอออกใบรับรองการเรียน (ต่อ)    | 301  |
| ข.73   | แสดงหน้าจอข้อมูลการลงทะเบียนคอร์สเรียน | 301  |
| ข.74   | แสดงหน้าจอรายงานยอดคอร์สเรียน          | 302  |
| ข.75   | แสดงหน้าจอแจ้งการชำระคอร์สเรียน        | 302  |
| ข.76   | แสดงหน้าจอแก้ไขข้อมูลส่วนตัว           | 303  |
| ข.77   | แสดงหน้าจอจัดการข้อมูลเว็บบอร์ด        | 304  |
| ข.78   | แสดงหน้าจอฟอร์มเพิ่มข้อมูลกระทู้       | 304  |
| ข.79   | แสดงหน้าจอหลักของพนักงาน               | 305  |
| ข.80   | แสดงหน้าจอเซ็คเอาท์ห้องซ้อม            | 306  |
| ข.81   | แสดงหน้าจอเซ็คอินห้องซ้อม              | 306  |
| ข.82   | แสดงหน้าจอจัดการข้อมูลประเภทสินค้า     | 307  |
| ข.83   | แสดงหน้าจอเพิ่มข้อมูลประเภทสินค้า      | 307  |
| ข.84   | แสดงหน้าจอจัดการข้อมูลสินค้า           | 308  |
| ข.85   | แสดงหน้าจอเพิ่มข้อมูลสินค้า            | 309  |
| ข.86   | แสดงหน้าจอข้อมูลการขายสินค้า           | 310  |
| ข.87   | แสดงหน้าจอข้อมูลการจองห้องซ้อม         | 310  |
| ข.88   | แสดงหน้าจอข้อมูลห้องซ้อม               | 311  |
| ข.89   | แสดงหน้าจอรายงานยอดขายสินค้า           | 311  |

| ภาพที่ |                                     | หน้า |
|--------|-------------------------------------|------|
| ข.89   | แสดงหน้าจอรายงานยอดขายสินค้า        | 311  |
| ข.90   | แสดงหน้าจอรายงานยอดจองห้องซ้อม      | 312  |
| ข.91   | แสดงหน้าจอจัดการข้อมูลเว็บบอร์ด     | 312  |
| ข.92   | แสดงหน้าจอแสดงข้อมูลสินค้าคงคลัง    | 313  |
| ข.93   | แสดงหน้าจอฟอร์มเพิ่มข้อมูลกระทู้    | 313  |
| ข.94   | แสดงหน้าจอแจ้งชำระห้องซ้อม          | 314  |
| ข.95   | แสดงหน้าจอแจ้งชำระสินค้า            | 314  |
| ข.96   | แสดงหน้าจอค้างส่งสินค้า             | 315  |
| ข.97   | แสดงหน้าจอกรอกข้อมูลการจัดส่งสินค้า | 315  |
| ข.98   | แสดงหน้าจอรายการเคลมสินค้า          | 316  |
| ข.99   | แสดงหน้าจอรายละเอียดการเคลม         | 317  |
| ข.100  | แสดงหน้าจอแก้ไขข้อมูลส่วนตัว        | 318  |
| ข.101  | เอกสารใบเสร็จการซื้อสินค้า          | 319  |
| ข.102  | เอกสารใบเคลมสินค้า                  | 320  |
| ข.103  | เอกสารใบรับรองผลการเรียน            | 321  |